#### Catalog Manager User Guide For Suppliers

Released April 2024 Please contact <u>catalog@ofs-portal.com</u> for any questions.

#### Table of Contents Supplier User Guide

# OFS PORTAL

#### Catalog Process Overview

#### Prepare Price Book for Upload

- Request New Catalog Header
- Validating the Price Book

#### Import Price Book

- Logging into the Catalog Manager
- Home Page
- Process Catalogs
- Process List Catalog Tracking

#### Email Notifications

#### Additional Features

- Withdraw Price Book
- Compare Catalog Versions (Delta Report)
- Catalog Report
- OFS Portal Support

### Catalog Process Overview

#### Catalog Process Overview

# OFS PORTAL

This guide will walk you through the Supplier processes in blue - from preparing the price book to importing the file inside the catalog tool. Additional functionalities, such as catalog withdrawal and delta reporting will also be included.

Test Account used for this User Guide: SUPPLIER ID: TESTSUPPLIER Supplier Name: Test Supplier OFS Portal Catalog Management & Syndication Tool

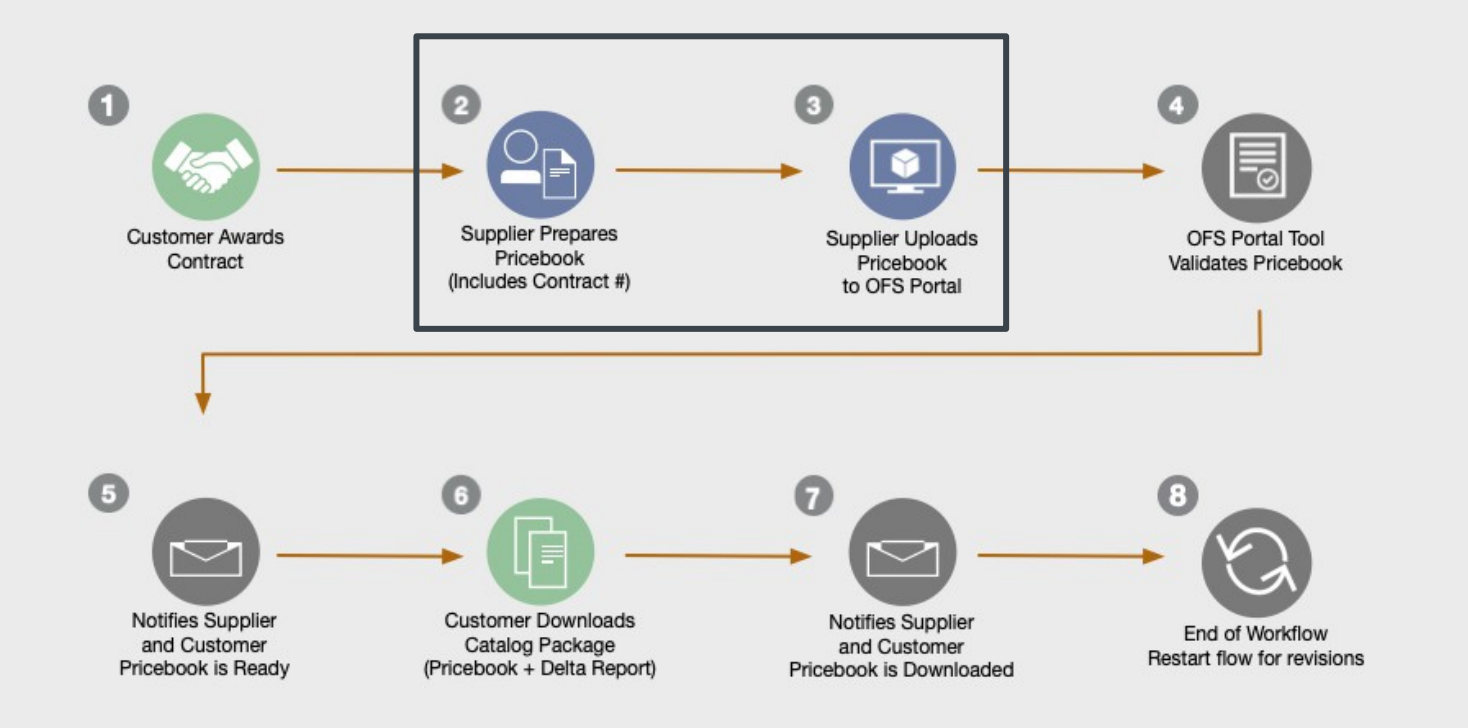

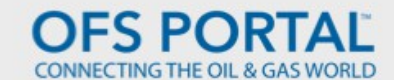

### **Prepare Price Book for Upload**

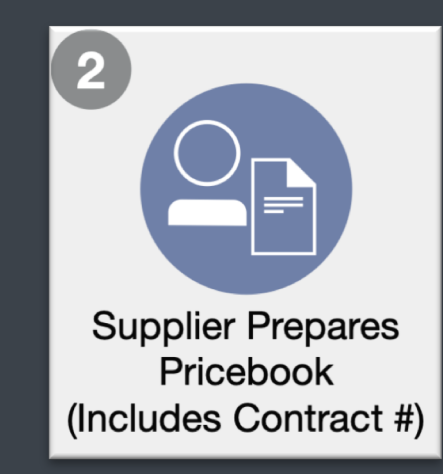

©2024 OFS PORTAL LLC

#### Prepare Price Book Request New Catalog Header

- For new catalogs, complete and send the "Header" table found in the OFS Portal Price book template to <u>catalog@ofs-portal.com</u>
- For syndicating revisions and/or updating existing catalogs a new header request will not be needed.
- Field Names in blue are required fields to create a header.
- Spaces are not allowed in the Catalog ID.
- Please see the 'Instructions' tab found in the template for additional requirements.

| FIELD_NAME      | DATA | COMMENTS                                            |
|-----------------|------|-----------------------------------------------------|
| Catalog ID      | _    | *Format: =B9&"_"&B6<br>Concatinate B9 and B6 fields |
| Catalog Name    |      | *Catalog Description                                |
| Buyer Code      |      |                                                     |
| Buyer ID        |      | *Buyer or Customer ID                               |
| Contract Number |      |                                                     |
| Supplier Code   |      |                                                     |
| Supplier ID     |      | *Supplier ID                                        |
| Locale          |      |                                                     |
| DUNS            |      |                                                     |
| Currency Code   |      | *USD                                                |
| Territory       |      | *US                                                 |
| UOM             |      | *ANSI or UNECE                                      |

#### Prepare Price Book Request New Catalog Header

# OFS PORTAL

You will receive the following email confirmation from OFS Portal Support once the price book header is created.

The following price book header has been created for Buyer ID: TESTBUYER CATALOG\_ID: CATALOG\_DEMO CATALOG NAME: CATALOG DEMO NAME ACCESS: Supplier Organization: TEST SUPPLIER **Buyer Organization: TEST BUYER** PROCESS PROFILE (Catalog Tasks and Email Notifications) Supplier Responsible Person: NANCY SMITH **Buyer Responsible Person: JOHN JONES** AUTOMATED PROCESSING ENABLED IMPORT FORMAT: Excel with Schema OFSP - Toolset Parm A B (English) EXPORT FORMAT: CSV with Schema OFS CSV Parms Currency Code: USD Territory: US UOM: ANSI / UNECE NOTE: In the Template, the Catalog ID will automatically be generated when you complete the Buyer ID and Supplier ID header fields. The Catalog ID must match the Catalog ID used in the Catalog Manager or the catalog data will not import. PLEASE USE ALL CAPS FOR HEADER DATA. All header data must match exactly what is above and in the Catalog system.

#### Validate Price Book Data

- Validation macros are embedded in the OFS Portal Pricebook
   Template. This will check for required fields, validate currency, UOM's, locate duplicate items.
- The full list of validations are listed on the next slide and also within in the 'Validation Rules' of the template.
- To run the macros, run the 'Report' tab of the template. Errors will be listed cell by cell.

| /  | Α               | В            | с             | D                         | E                     |
|----|-----------------|--------------|---------------|---------------------------|-----------------------|
| 1  | Report          |              |               |                           |                       |
| 2  | Cell            | Rule         | Wam/Error     | Message                   |                       |
| 3  | HEADER - B3     | H1           | Catalog ID    | Cannot be empty           |                       |
| 4  | Header - B4     | H1           | Catalog Name  | Cannot be empty           |                       |
| 5  | Header - B6     | H1           | Buyer ID      | Cannot be empty           | Validate              |
| 6  | Header - B9     | H1           | Supplier ID   | Cannot be empty           |                       |
| 7  | Header - B12    | H1           | Currency Code | Cannot be empty           |                       |
| 8  | Header - B13    | H1           | Territory     | Cannot be empty           |                       |
| 9  | Header - B14    | H6           | UOM           | UOM must be ANSI or UNECE |                       |
| 10 | Item Data - A2  | ID1          | Action        | Can not be empty          |                       |
| 11 | Item Data - B2  | ID1          | PartNum       | Can not be empty          |                       |
| 12 | Item Data - H2  | ID1          | UOM           | Can not be empty          | Clear                 |
| 13 | Item Data - I2  | ID1          | ShortDesc     | Can not be empty          |                       |
| 14 | Item Data - T2  | ID1          | ContractPrice | Can not be empty          |                       |
| 15 | Item Data - X2  | ID1          | QtyMin        | Can not be empty          |                       |
| 16 | Item Data - Z2  | ID1          | Class_Code    | Can not be empty          |                       |
| 17 | Item Data - AA2 | ID1          | Class_Version | Can not be empty          |                       |
| 18 | Item Data - A3  | ID1          | Action        | Can not be empty          |                       |
| 19 | Item Data - B3  | ID1          | PartNum       | Can not be empty          |                       |
| 20 | Item Data - H3  | ID1          | UOM           | Can not be empty          |                       |
| 21 | Item Data - 13  | ID1          | ShortDesc     | Can not be empty          |                       |
| 22 | Item Data - T3  | ID1          | ContractPrice | Can not be empty          |                       |
| 23 | Item Data - X3  | ID1          | QtyMin        | Can not be empty          |                       |
| 24 | Item Data - Z3  | ID1          | Class_Code    | Can not be empty          |                       |
| 25 | Item Data - AA3 | ID1          | Class_Version | Can not be empty          |                       |
| 26 |                 |              |               |                           |                       |
| 27 |                 |              |               |                           |                       |
| -  | Gen             | eral Instruc | tions Hea     | der Item Data             | ANSI Report UNECE UON |
|    | Ready           |              |               |                           |                       |

#### Validate Price Book Data Price Book Template Validate Macros

# OFS PORTAL

#### Full List of Data Validation Macros of the Template

Header Information (Header Tab) H1 All required fields populated - Catalog ID, Catalog Name, Supplier ID, Buyer ID, Currency Code, Territory H2 Validate currency code in B10 against list on Sheet 'Currency' H3 Validate Territory code in B11 against list on Sheet 'Territory' H4 Catalog Name cannot contain commas H5 Catalog ID Max Length = 30 char, Catalog Name Max Length = 128 char Line Item Information (Item Detail Tab) ID1 All required fields populated - PartNum, UOM, Short Desc, Contract Price, Qty\_Min, Class\_Code, Class\_version ID2 ContractPrice contains valid prices to 6 decimal places ID3 Validate UOM against list on Sheet 'UOM' ID4 Validate Class version against list on Sheet "Class version" ID5 Validate Class\_code against list on appropriate sheet based on Class\_version ID6 QtyMin contains numeric only (Optional) ID7 EffectiveDate contains valid date (Optional) ID8 ExpireDate contains valid date that is greater than EffectiveDate if EffectiveDate is populated (Optional) ID9 ListPrice contains valid prices to 6 decimal places (Optional) ID10 Make sure all columns exist, A to BL (Executed with Header Macros) ID11 MinOrder contains numeric only (Optional) ID12 Maximum Order Quantity contains only numeric (Optional) ID13 Lot Size contains numeric only (Optional) ID14 Check for duplicate items (without UOM)

### Import Price Book

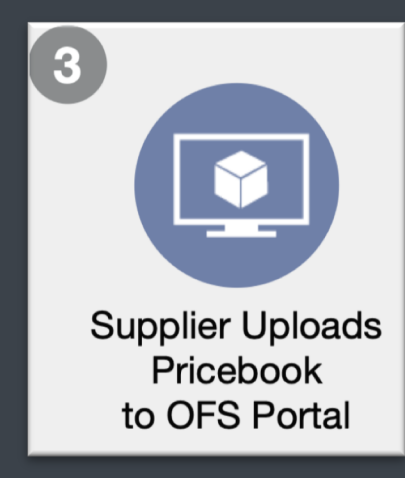

#### Log into the Catalog Manager

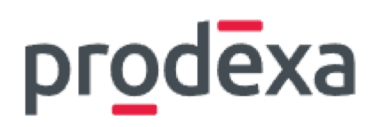

- Log into the OFS Portal Catalog Manager
- You are able to reset password if needed via the Forgot Password? link found on this login page.

|             | Sign ir | n to you | r acco | unt              |
|-------------|---------|----------|--------|------------------|
| Username or | email   |          |        |                  |
| Password    |         |          |        |                  |
|             |         |          |        | Forgot Password? |
|             |         | Sign In  |        |                  |
|             |         |          |        |                  |

#### Supplier's Home Page Dashboard

- Your dashboard provides an overview of open catalog deliveries including catalog statuses, Supplier reviews needed and catalogs waiting on Buyer download.
- Template download and Supplier Guide links are available for Supplier convenience

| Welcome to Marketpla<br>The Marketplace Catalog Portal lets Membe<br>their organization. The Marketplace Catalog      | ICE Catalog Portal<br>rs securely distribute contract specific price lists (catalogs) to<br>Portal ensures secure upload and download of this sensitive p | Useful Links Catalog Manager Supplier Guide → The Catalog Manager Supplier Guide contains comprehensive documentation and instructions for the processes on the suppliers end regarding catalog delivery. Catalog Upload Template → Catalog delivery is exclusively done through a predefined format to ensure secure delivery. |                                                                                                    |
|----------------------------------------------------------------------------------------------------|----------------------------------------------------------------------------------------------------|----------------------------------------------------------------------------------------------------|----------------------------------------------------------------------------------------------------|
| Open Catalog Deliveries<br>Here you can view all open tasks related to your<br>CATALOGDEMO_GCP10<br>CATALOGDEMO_GCP10 | r current catalogs that are necessary for successful catalog del<br>TESTBUYER<br>Test Buyer                                                               | ivery. Manage                                                                                                    | Deliver new Catalog<br>To start to deliver new or updated Catalog use Catalog Upload Template.<br>Deliver new or updated Catalog                                                                                                    |
| CATALOGDEMO_GCP1<br>CATALOGDEMO_GCP1                                                                                  | TESTBUYER<br>Test Buyer                                                                                                    | a Waiting for download by Buyer                                                                                                    | Open Catalog Deliveries by Statuses                                                                                                    |
| All Catalog Deliveries<br>Access information about delivered catalogs an                                              | nd their history here.                                                                                                    | Show All Catalog Deliverie                                                                                                    | Image: Second state of the second state of the second s |

- This User Guide can be found via the Supplier Guide link provided on the User's homepage. Additional information including the OFS Portal application and OFS Portal Pricebook Template can also be found here.
- Please contact <u>catalog@ofs-portal.com</u> if you have any questions.

#### Useful Links

Catalog Manager Supplier Guide → The Catalog Manager Supplier Guide contains comprehensive documentation and instructions for the processes on the suppliers end regarding catalog delivery. Catalog Upload Template → Catalog delivery is exclusively done through a predefined format to ensure secure delivery.

#### Supplier's Catalogs Process Catalog

# OFS PORTAL

After validating your price book data within the template, navigate to the **Deliver Catalogs link** to begin importing your price book.

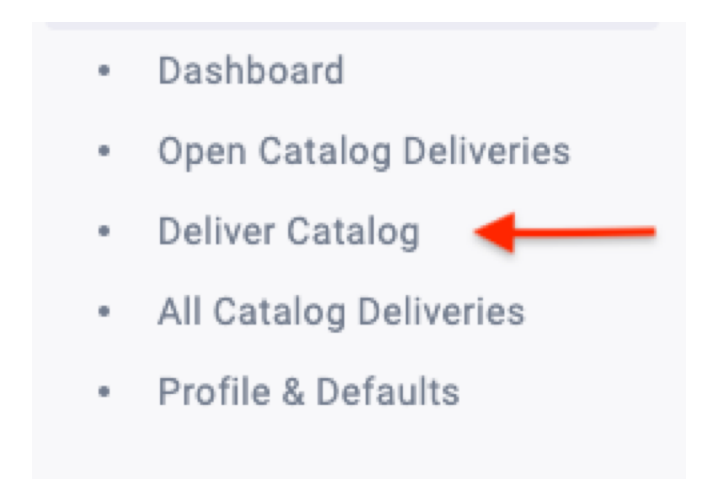

#### Supplier's Catalogs Process Catalog

# OFS PORTAL

- Select the Buyer ID and Catalog ID. The Catalog ID will correspond with the Buyer on the header request sent to OFS Portal.
- Select Catalog File Select the file you wish to upload. The previously uploaded file will still be available after the new upload.
- Supplier Review Option to review the price book before publishing to the Customer.
- Email for notification –

Separate email option if buyer company email (defaulted for notifications) is insufficient.

#### **Deliver new or updated Catalog**

Considering publishing a new catalog? Ensure it meets buyer requirements for file format, classification, and more. While the Marketplace Catalog Portal handles the catalog delivery process, it is crucial that your data is accurately prepared.

Fill in the provided fields and use the <u>Catalog Upload Template</u> to upload your catalog to the Marketplace Catalog Portal. Upon successful processing, it becomes available to buyers.

| Select Buyer and Catalog                                                                                |                                                                                                    |  |  |  |  |
|----------------------------------------------------------------------------------------------------|----------------------------------------------------------------------------------------------------|--|--|--|--|
| Buyer *                                                                                                 | Catalog *                                                                                                    |  |  |  |  |
| Select Buyer ~                                                                                          | Select Catalog ~                                                                                                    |  |  |  |  |
| Select Catalog File *                                                                                   |                                                                                                    |  |  |  |  |
| Drag and drop your file here                                                                            |                                                                                                    |  |  |  |  |
| or Select fro                                                                                           | om your computer                                                                                                    |  |  |  |  |
| The selected file will be uploaded and processed at the submission.                                     |                                                                                                    |  |  |  |  |
| Optional Fields                                                                                         |                                                                                                    |  |  |  |  |
| Email for notification                                                                                  |                                                                                                    |  |  |  |  |
| By default, email notifications are sent to the company email address. If you prefer to use a different | Supplier Review To send the catalog directly to the buyer, leave the 'Supplier Review' checkbox unchecked. If the 'Supplier Review' checkbox is checked, the workflow process will be on hold until the catalog has been reviewed |  |  |  |  |

Submit

Click Submit.

#### Supplier's Catalogs Open Catalog Deliveries – Error Warnings

#### Once your catalog has been submitted – you will be taken to the Catalog Delivery Details page.

- If there are Errors listed they must be corrected before a successful syndication to the customer is possible. The catalog must be reloaded.
- If there are Warnings listed they will not prevent syndication but must be approved by the supplier on the Open Catalog Deliveries page.
- If a Buyer has yet to download a price book, it will be available for Supplier withdrawal.

# OFS PORTAL

#### Validating and cleansing uploaded file | < 1s

#### Errors on the 'Item Data' sheet: show 10 of total 169 Cell Column Error A1 Action Column missing/moved PartNum Column missing/moved R1 ShortDesc Column missing/moved PartNum Extension Description Column missing/moved J1 K1 Parameter A Description Column missing/moved L1 Parameter B Description Column missing/moved Parameter C Description Column missing/moved M1 N1 Parameter D Description Column missing/moved 01 MfrName Column missing/moved P1 MfrPartNum Column missing/moved Warnings on the 'Item Data' sheet: show 10 of total 26 Cell Column Warning Class\_Code 1 is not valid 1000.0000000 code Z2 Z3 Class\_Code 1 is not valid 1000.0000060 code 05 is not a valid ANSI UOM H4 UOM

- Z4 Class\_Code 1 is not valid 1000.0000060 code
- H5 UOM 06 is not a valid ANSI UOM
- Z5 Class\_Code 1 is not valid 1000.0000060 code
- H6 UOM 07 is not a valid ANSI UOM
- Z6 Class\_Code 1 is not valid 1000.0000060 code
- H7 UOM 08 is not a valid ANSI UOM
- Z7 Class\_Code 1 is not valid 1000.0000060 code

Logical Strategy 12 Strategy 12 Strategy 1

#### Supplier's Catalogs Open Catalog Deliveries – Catalog Tracking

# OFS PORTAL

**Deliver new or updated Catalog** 

- From the left side menu, click on Open Catalog Deliveries to view the process details status.
- The Open Catalog Deliveries page is sorted in descending order. Filters are provided to narrow down your results.
- If Supplier Review was selected, you must submit the catalog from this page after reviewing.
- If a Buyer has yet to download a price book, it will be available for Supplier withdrawal.

#### **Open Catalog Deliveries**

Find all actions for your open catalog deliveries here.

During the customer-defined workflow for published catalogs, manual interactions may be needed. Please perform the necessary actions by clicking on the corresponding action button.

**Filters** 2 catalog deliveries Started On Catalog Buyer Status Actions Waiting for review of Supplier 12:23 PM CATALOGDEMO\_GCP10 TESTBUYER View Details Test Buyer Feb 14, 2024 CATALOGDEMO\_GCP10 Cancel 20 Waiting for download by Buyer 02:33 PM CATALOGDEMO\_GCP1 TESTBUYER View Details Test Buyer Feb 15, 2024 CATALOGDEMO\_GCP1 Withdraw

### **Email Notifications**

#### **Email Notifications** Supplier Alerts – Successful Upload

# OFS PORTAL

- The following email alert is sent to the Supplier email list (found in Supplier's profile) notifying when the **•** Catalog has been uploaded and ready for Buyer download.
- Email Subject: "Propose Download Catalog file" •••
- Workflow alerts are sent from the mailbox support@prodcatalog.ofs-portal.com **ب**ه

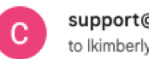

support@prodcatalog.ofs-portal.com to lkimberly+1 -

#### Propose Download Catalog file

Catalog CATALOGDEMO\_MIGRATION is ready for customer download. Details are available here.

This mail was automatically generated by Marketplace Catalog Portal.

#### Email Notifications Supplier Alert – Error Message

# OFS PORTAL

- The following email alert is sent to the Supplier when the workflow has failed.
- Email Subject: "Uploaded file is invalid" The below example shows a header error.
- There will be a link within the email to the webpage with error details. You can also reach this page by logging in and following the Open Catalog Deliveries link to find the error.
- Contact Support for any questions at catalog@ofs-portal.com.

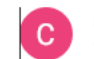

support@prodcatalog.ofs-portal.com to lkimberly+1 🕶

#### Uploaded file is invalid

File uploaded to catalog CATALOGDEMO\_MIGRATION is invalid.

 Errors on the 'Item Data' sheet: show 10 of total 10,084

 Cell
 Column
 Error

 AA18
 Class\_Version
 PIDX-4.2 is not a valid

#### Email Notifications Operator Alerts - Catalog Ready for Download

# OFS PORTAL

The following email alert is sent to the Operator when a file has reached their account and is available for download.

#### Email subject: "Catalog is ready for download"

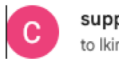

support@prodcatalog.ofs-portal.com to lkimberly+1 -

#### Propose Download Catalog file

Catalog CATALOGDEMO\_MIGRATION is ready for customer download. Details are available here.

This mail was automatically generated by Marketplace Catalog Portal.

#### Email Notifications Supplier & Operator Alerts - Catalog Downloaded

# OFS PORTAL

- The following email alert is sent to both Supplier and Operator when the file has been downloaded.
- Email subject: "Catalog file was downloaded"

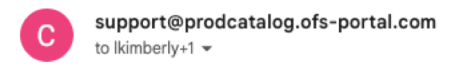

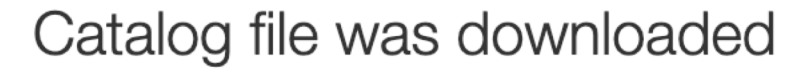

Catalog CATALOGDEMO\_MIGRATION was downloaded. Catalog file was downloaded 05.04.2024 18:03:44.

This mail was automatically generated by Marketplace Catalog Portal.

### **Additional Features**

- Withdraw Price Book
- Compare Catalog Versions (Delta Report)

- Supplier may withdraw a price book from Buyer's Open Catalog Deliveries list if said Buyer has not yet downloaded the price book.
- Under Open Catalog Deliveries, click Withdraw to remove price book from Buyer.

| 2 catalog deliveries     |                                      |                         |                                                                           | <b>T</b> Filters |
|--------------------------|--------------------------------------|-------------------------|---------------------------------------------------------------------------|------------------|
| Started On               | Catalog                              | Buyer                   | Status                                                                    | Actions          |
| 12:23 PM<br>Feb 14, 2024 | CATALOGDEMO_GCP10 CATALOGDEMO_GCP10  | TESTBUYER<br>Test Buyer | <ul> <li>Waiting for review of Supplier</li> <li>Submit Cancel</li> </ul> | View Details     |
| 02:33 PM<br>Feb 15, 2024 | CATALOGDEMO_GCP1<br>CATALOGDEMO_GCP1 | TESTBUYER<br>Test Buyer | <ul> <li>Waiting for download by Buyer</li> <li>Withdraw</li> </ul>       | View Details     |

#### Additional Features Withdraw Price Book

# OFS PORTAL

When withdrawing a price book, the Supplier has the option to comment on the withdrawal.

| Mildle         |       |        |   |
|----------------|-------|--------|---|
| with a comment |       |        |   |
|                |       |        |   |
|                |       |        | , |
|                |       |        |   |
|                |       |        |   |
|                | Close | Submit |   |

The workflow is now open to the Supplier to upload new versions of the price book. The withdrawal will be noted in the All Catalog Deliveries page of both Supplier and Buyer.

| Started On               | Catalog                           | Buyer                   | Status                          | Actions      |
|--------------------------|-----------------------------------|-------------------------|---------------------------------|--------------|
| 02:33 PM<br>Feb 15, 2024 | CATALOGDEMO_GCP1 CATALOGDEMO_GCP1 | TESTBUYER<br>Test Buyer | 5 Catalog withdrawn by Supplier | View Details |
| 01:52 PM<br>Feb 15, 2024 | CATALOGDEMO_GCP1 CATALOGDEMO_GCP1 | TESTBUYER<br>Test Buyer | Catalog downloaded by Buyer     | View Details |

#### Additional Features Withdraw Price Book Email Alerts

# OFS PORTAL

The email alert below is sent to both Supplier and Buyer to notify them of when a price book has been withdrawn.

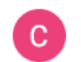

support@prodcatalog.ofs-portal.com to lkimberly+1 - 11:33 AM (4 hours ago)

#### Catalog Withdrawn by Supplier

On 05.04.2024 18:32:58, the following catalog CATALOGDEMO\_MIGRATION delivery was withdrawn from processing. Please be advised that customer TESTBUYER will no longer be able to receive this version of catalog delivery.

This mail was automatically generated by Marketplace Catalog Portal.

## **Additional Features**

- Withdraw Price Book
- Compare Catalog Versions (Delta Report)

#### Additional Features Compare Catalog Versions (Delta Report)

# OFS PORTAL

- A Delta Report is provided to both Operators in their Review Package along with the price book .csv file.
- The delta report captures the changes from the previous uploaded version.
- Both the Supplier and Buyer can download the delta report from their All Catalog Deliveries webpage by clicking View Details on the catalog needed.
- These options stay available to both parties regardless of the age of the price book.

#### **Catalog Delivery Details**

| Supplier ID                                                | TESTSUPPLIER             |
|------------------------------------------------------------|--------------------------|
| Buyer ID                                                   | TESTBUYER                |
| Catalog ID                                                 | CATALOGDEMO_GCP1         |
| Started By                                                 | lkimberly@ofs-portal.com |
| Started On                                                 | 02/15/2024 2:33:01 PM    |
| Catalog file                                               | ★ CATALOGDEMO_GCP1.xls   |
|                                                            |                          |
| C                                                          |                          |
| <ul> <li>Validating and cleansing uploaded file</li> </ul> | < 1s                     |
|                                                            |                          |
| ✓ Importing uploaded data 8s                               |                          |
| Processed products: 9                                      |                          |
| Imported successfully: 9                                   |                          |
| Skipped with errors: 0                                     |                          |
| Imported with warnings: 0                                  |                          |
| ✓ Generating delta report < 1s                             |                          |
| New products: 0                                            |                          |
| Updated products: 0                                        |                          |
| Deleted products: 0                                        |                          |
| Unchanged products: 9                                      |                          |
| Lownload Delta Report Delta Report                         | t                        |
| ✓ Exporting Catalog 1s                                     |                          |
| ▲ Download Export Result .CSV file                         |                          |
|                                                            |                          |

Preparing review package < 1s</p>

Lownload Review Package Delta Report and .csv file

#### Additional Features Compare Catalog Versions (Delta Report)

- Changes found from the two selected versions will be displayed in the Delta Report. You will find they are identified by ADDITION, CHANGES, and DELETION.
- If you have any further questions regarding the Delta Report, please contact catalog@ofsportal.com

| •  | 🕒 🕒 📙 🖍 🔻 🖑 🖹 🖶 🐼 🗊 🤻 🖻 DeltaReport_SAMMY_CATALOGDEMO_OL_2020_20200724012706512.xls [C |          |                            |                 |                 |                         |                               |                     |         |  |
|----|----------------------------------------------------------------------------------------|----------|----------------------------|-----------------|-----------------|-------------------------|-------------------------------|---------------------|---------|--|
|    | Home Insert                                                                            | Pa       | age Layout Formula         | s Data          | Review Vi       | ew                      |                               |                     |         |  |
|    | $ \begin{array}{c ccccccccccccccccccccccccccccccccccc$                                 |          |                            |                 |                 |                         |                               |                     |         |  |
| D  | 16 🔹 🗙                                                                                 | <u> </u> | fx                         |                 |                 |                         |                               |                     |         |  |
|    | А                                                                                      |          | В                          | С               | D               | E                       | F                             | G                   |         |  |
| 1  | <b>Catalog Identifier</b>                                                              |          | Catalog Name               | Contract Number | Language        | <b>Buyer Identifier</b> | Buyer Name                    | Supplier Identifier | Supplie |  |
| 2  | CATALOGDEMO_OL                                                                         | _2020    | CATALOGDEMO_OL_2020        |                 | EN              | OLLIE                   | Ollie's Operating Company LLC | SAMMY               | Sammy'  |  |
| 3  |                                                                                        |          |                            |                 |                 |                         |                               |                     |         |  |
| 4  | Type of Change                                                                         |          | Unique Supplier PN         | Part Number     | Part Number Ext | Parameter A             | Parameter B                   | Old UOM             | New UO  |  |
| 5  | Addition                                                                               |          | 7067\test\CONTR01\testparb | 7067            | test            | CONTR01                 | testparb                      |                     | EA      |  |
| 6  | Changes                                                                                |          | 7066\test\CONTR01\testparb | 7066            | test            | CONTR01                 | testparb                      |                     |         |  |
| 7  | Deletion                                                                               |          | 7065\test\CONTR01\testparb | 7065            | test            | CONTR01                 | testparb                      | EA                  |         |  |
| 8  |                                                                                        |          |                            |                 |                 |                         |                               |                     |         |  |
| 9  |                                                                                        |          |                            |                 |                 |                         |                               |                     |         |  |
| 10 |                                                                                        |          |                            |                 |                 |                         |                               |                     |         |  |

### **OFS Portal Support**

#### **OFS Portal Support**

- OFS Portal Support provides additional training for new team members or upon request and can assist with any issues users may have in the Catalog Management System.
- If your access has become inactive or you are needing additional access for your team, please contact Support at the email below.
- OFS Catalog Support email: <u>catalog@ofs-portal.com</u>

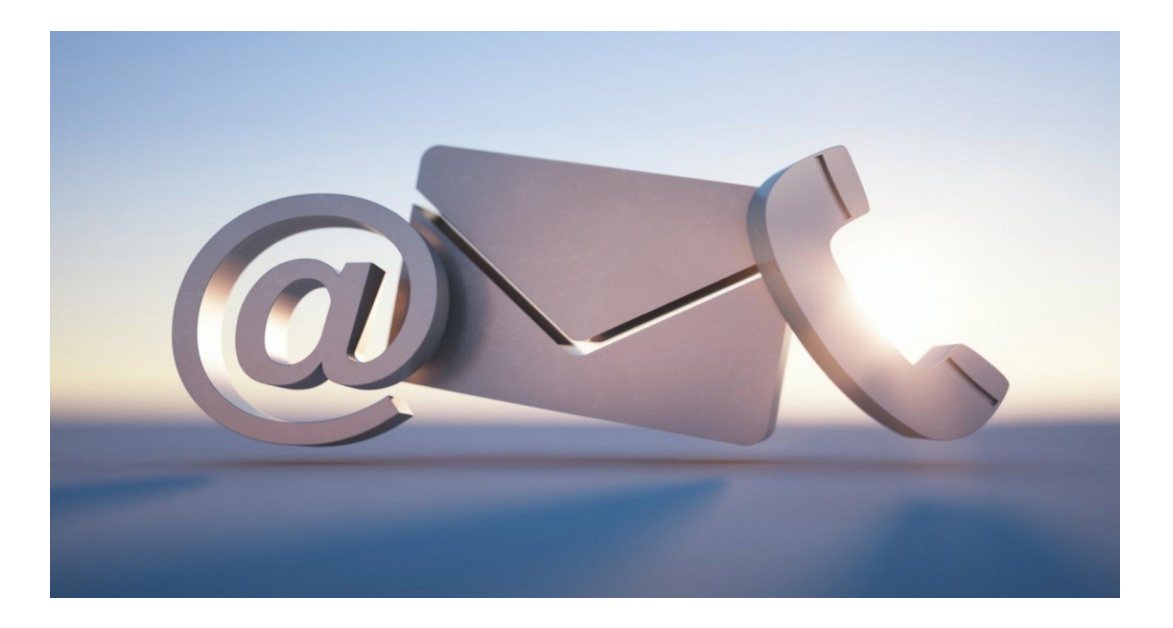

CATALOG@OFSPORTAL.COM

# STAY CONNECTED

OFS PORTAL WEBSITE